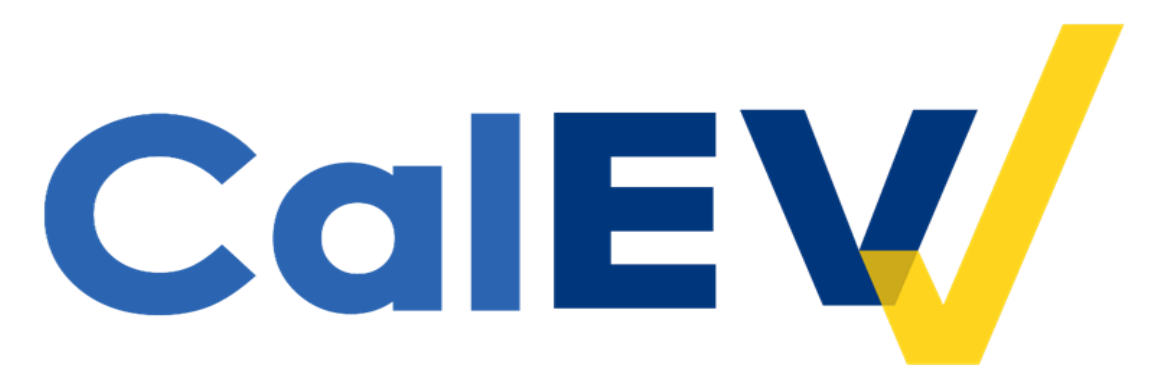

## **Quick Reference Guide (QRG)**

Adding and Managing Provider Identifiers in CalEVV and the CalEVV Aggregator for DHCS Provider Agencies The Department of Health Care Services' (DHCS) Jurisdictional Entity (JE) (consisting of Managed Care Plans (MCP), California Children's Service Counties (CCS), and Home and Community Based Alternatives Waiver Agencies (HCBA)) provider agencies using CalEVV have the ability and responsibility to add, edit and manage their provider identifiers in their CalEVV account.

The 'provider identifier' that is required to be in the CalEVV account for DHCS JE providers is their National Provider Identifier (or NPI). The NPI is a 10-digit number and is used during billing to invoice for services rendered.

## Provider agencies are required to assure their CalEVV accounts reflect their JE's and all NPIs under which they are responsible to capture and send EVV visit data.

A provider agency would **add** to their provider identifiers when:

- Their self-registration did not include all JE and NPI associations under which EVV data capture is required.
- Adding services to an existing account. If a provider has already registered for Personal Care services (PCS) or needs to add additional services for home health care services (HHCS) implementation, they do not register a second time. Provider will add additional services to their already created CalEVV account.
- A new contract with a JE is completed and EVV visit data is required for those newly contracted services.

A provider agency would **manage** their provider identifiers when:

- Their self-registration included a typo.
- Self-registration included an incorrect provider identifier for their JE (MCP, HCBA Waiver Agency, CCS County): for example, entering in an EIN, Vendor ID or Tax ID number instead of an NPI, which is required for DHCS providers.

To add and/or manage provider identifiers in the CalEVV, follow the steps below-

1. Log into your CalEVV account.

2. Click 'Security' then click 'Manage Provider Identifiers' on the left-hand side

| Navigate Modules           |                |                                    |                 |            | CREATE IDENTIFI          |
|----------------------------|----------------|------------------------------------|-----------------|------------|--------------------------|
| 🕻 Visit Maintenance        |                |                                    |                 |            | ROWS PER PAGE: 10        |
| Reports 🔻                  | « < 1 <u>2</u> | 3 4 > »                            |                 |            | Showing 11 to 20 of 37 e |
| 🗄 Data Entry 🔹             | Payer          | ÷ Jurisdiction                     | Identifier Type | Identifier | ¢ Actions                |
| Scheduling -               | САННА          | Alameda Alliance for Health        | NPI             | 4416473260 | / 🕯                      |
| Dull-Helend                | CAHCBA         | Department of Health Care Services | NPI             | 4416473265 | / 1                      |
| Bulk Upload                | CAHHA          | Gold Coast Health Plan             | NPI             | 4416473267 | / 1                      |
| Security                   | CACCS          | Alameda                            | NPI             | 4416473269 | / 🕯                      |
| anage Users                | CAHCBA         | Partners in Care                   | NPI             | 4416473278 | / 🕯                      |
| anago Licor Polor          | CAHCBA         | Access TLC                         | NPI             | 4416473565 | / 🕯                      |
| anage user koles           | САНСВА         | Access TLC                         | NPI             | 4680065447 | / 🕯                      |
| inage Provider Identifiers | CACCS          | Alameda                            | NPI             | 7845488766 | / 🕯                      |
| ange Password              | CAHCBA         | Access TLC                         | NPI             | 8543787686 | / 🕯                      |
| Messaging                  | CAHHA          | United Healthcare Community Plan   | NPI             | 85858585   | / 🗑                      |
| Online Manual              | « < 1 <u>2</u> | 3 4 > >                            |                 |            | Showing 11 to 20 of 37 e |
| alEV                       |                |                                    |                 |            |                          |
|                            |                |                                    |                 |            |                          |
|                            |                |                                    |                 |            |                          |
|                            |                |                                    |                 |            |                          |

- 3. You will see a line item for each association you entered as a part of self-registration, or from when you last updated your provider identifiers.
  - a. Your account should have as many lines as needed to show one line for each JE you are associated with, or submit billing to, and, for each JE, the NPI associated with your EVV services.
  - b. In the example below, this provider is associated with multiple JEs

| Froviden identitiers                                                                |                                    |                 |            | CREATE IDENTIFIER |  |
|-------------------------------------------------------------------------------------|------------------------------------|-----------------|------------|-------------------|--|
| ROWS PER PAGE: 10    « < 1 2 3 4 > >   Soft by Perer Showing 11 to 20 of 37 entries |                                    |                 |            |                   |  |
| Payer                                                                               |                                    | Identifier Type | dentifier  | Actions           |  |
| CAHHA                                                                               | Alameda Alliance for Health        | NPI             | 4416473260 | / 🕯               |  |
| САНСВА                                                                              | Department of Health Care Services | NPI             | 4416473265 | / 🕯               |  |
| САННА                                                                               | Gold Coast Health Plan             | NPI             | 4416473267 | / 🕯               |  |
| CACCS                                                                               | Alameda                            | NPI             | 4416473269 | / 🕯               |  |
| САНСВА                                                                              | Partners in Care                   | NPI             | 4416473278 | / 🕯               |  |
| САНСВА                                                                              | Access TLC                         | NPI             | 4416473565 | / 🕯               |  |
| САНСВА                                                                              | Access TLC                         | NPI             | 4680065447 | / 🕯               |  |
| CACCS                                                                               | Alameda                            | NPI             | 7845488766 | / 🕯               |  |
| САНСВА                                                                              | Access TLC                         | NPI             | 8543787686 | / 🕯               |  |
| САННА                                                                               | United Healthcare Community Plan   | NPI             | 85858585   | / 🗑               |  |
|                                                                                     |                                    |                 |            |                   |  |

« < 1 <u>2</u> 3 4 > »

Showing 11 to 20 of 37 entries

- 4. If your account has information that needs to be edited, it could look like the example below.
  - a. In this example, the provider registered with provider identifiers other than their NPI.
  - b. All DHCS providers should list their NPI as their provider identifier. Any other identifier (Tax ID, Vendor ID, etc.) will need to be updated to reflect your NPI.

| Provider identifie | ers                                |                 |              | CREATE IDENTIFIER              |
|--------------------|------------------------------------|-----------------|--------------|--------------------------------|
| « < 1 <u>2</u>     | 3 4 > >                            |                 |              | ROWS PER PAGE: 10 •            |
| Payer              |                                    | Identifier Type | ≑ Idantifier | ♦ Actions                      |
| CAMCWP             | AIDS Healthcare Foundation         | TaxID           | 44-1647326   | / î                            |
| CAMCWP             | AltaMed Health Services Corp.      | TaxID           | 44-1647329   | ∕ ≆                            |
| CAMCWP             | AIDS Services Foundation           | TaxID           | 44-1647390   | 11                             |
| CAHHA              | Alameda Alliance for Health        | NPI             | 4416473260   |                                |
| CAHCBA             | Department of Health Care Services | NPI             | 4416473265   | /*                             |
| CAHHA              | Gold Coast Health Plan             | NPI             | 4416473267   | / *                            |
| CACCS              | Alameda                            | NPI             | 4416473269   | / 1                            |
| CAHCBA             | Partners in Care                   | NPI             | 4416473278   | / 🕯                            |
| CAHCBA             | Access TLC                         | NPI             | 4416473565   | ∕ ≆                            |
| CAHCBA             | Access TLC                         | NPI             | 4680065447   | / 1                            |
| « < 1 <u>2</u>     | 3 4 > »                            |                 |              | Showing 11 to 20 of 40 entries |

- 5. If there are updates you need to make to correct the information, click on the pencil to 'edit' each line. Do not click on the trash
  - a. This can delete the record entirely. Edit records, do not delete them.
- 6. Edit the information, as follows
  - a. Identifier Type Each line should read 'NPI'.
  - b. Identifier Each line should have your provider agency's NPI.
  - c. Once updated to NPI, click on the Save Button.
- 7. If you need to add lines, click 'Create Identifier', in the upper right-hand corner of your screen, to add more lines.
  - a. You should have as many lines as needed to show one line for each JE you work with and, for each JE, the NPI subject to EVV.

Provider Identifiers

| Kows PER PAGE 1   4  > > Showing 11 to 20 of 40 |                                    |                 |            |         |
|-------------------------------------------------|------------------------------------|-----------------|------------|---------|
| Payer                                           | Jurisdiction                       | Identifier Type | Identifier | Actions |
| CAMCWP                                          | AIDS Healthcare Foundation         | TaxiD           | 44-1647326 | / 🕯     |
| CAMCWP                                          | AltaMed Health Services Corp.      | TaxID           | 44-1647329 | / 🕯     |
| CAMCWP                                          | AIDS Services Foundation           | TaxiD           | 44-1647390 | / 🕯     |
| CAHHA                                           | Alameda Alliance for Health        | NPI             | 4416473260 | / 🕯     |
| САНСВА                                          | Department of Health Care Services | NPI             | 4416473265 | / 🕯     |
| САННА                                           | Gold Coast Health Plan             | NPI             | 4416473267 | / 🕯     |
| CACCS                                           | Alameda                            | NPI             | 4416473269 | / 🕯     |
| САНСВА                                          | Partners in Care                   | NPI             | 4416473278 | / 🕯     |
| САНСВА                                          | Access TLC                         | NPI             | 4416473565 | / 🕯     |
| САНСВА                                          | Access TLC                         | NPI             | 4680065447 | / 🕯     |

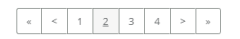

b. An "**Add Identifier**" screen will open and below is an example of information to enter when creating a new line

| " maicates required neid |                                                 |
|--------------------------|-------------------------------------------------|
| PAYER *                  | Payer: Enter CAHHCS,                            |
| CACCS                    | Jurisdiction: Enter the JE                      |
| JURISDICTION *           | association you're adding to your account.      |
| IDENTIFIER TYPE *        | Identifier Type: Always                         |
| NPI                      | services.                                       |
| IDENTIFIER *             | Identifier: Enter NPI                           |
| 111111111                | assigned following your<br>Medi-Cal enrollment. |
| CANCEL                   | When done, click SAVE to add this association.  |
|                          |                                                 |

- 8. Repeat the steps by adding lines for all the JEs you work with and for each of your NPIs for services subject to EVV
  - In this example, this provider added a line to show they additionally work with Alameda Alliance for Health with an additional NPI

| Provider Identifiers |                                    |                 |            | CREATE IDENTIFIER              |
|----------------------|------------------------------------|-----------------|------------|--------------------------------|
| α < 1 <u>2</u> 3     | 4 5 > >                            |                 |            | ROWS PER PAGE: 10 •            |
| Payer                | Jurisdiction                       | Identifier Type | Identifier | \$ Actions                     |
| CACCS                | Inyo                               | NPI             | 333333333  | /1                             |
| САННА                | Alameda Alliance for Health        | NPI             | 4416473260 | / 🕯                            |
| CAHCBA               | Department of Health Care Services | NPI             | 4416473265 | / 🕯                            |
| CAHHA                | Gold Coast Health Plan             | NPI             | 4416473267 | / 🕯                            |
| CACCS                | Alameda                            | NPI             | 4416473269 | / 🕯                            |
| CAHCBA               | Partners in Care                   | NPI             | 4416473278 | / 🕯                            |
| CAHCBA               | Access TLC                         | NPI             | 4416473565 | / 🕯                            |
| САНСВА               | Access TLC                         | NPI             | 4680065447 | / 🕯                            |
| CACCS                | Alameda                            | NPI             | 7845488766 | / 🕯                            |
| CAMCWP               | Desert AIDS Project                | TaxID           | 85-8585655 | / 1                            |
| « < 1 <u>2</u> 3     | 4 5 > »                            |                 |            | Showing 11 to 20 of 41 entries |

If additional assistance is needed, please contact Customer Care at:

- For users of the CalEVV system:
  - Email: <u>CACustomerCare@sandata.com</u>
  - Phone: (855) 943-6070
- For users of the CalEVV Aggregator system:
  - Email: CAAltEVV@sandata.com
  - Phone: (855) 943-6069